## ミートへの入室方法

## ①右の 🖪 をタップ

## 2自分の学年をタップ

## ③左上の方にある「参加」をタップ

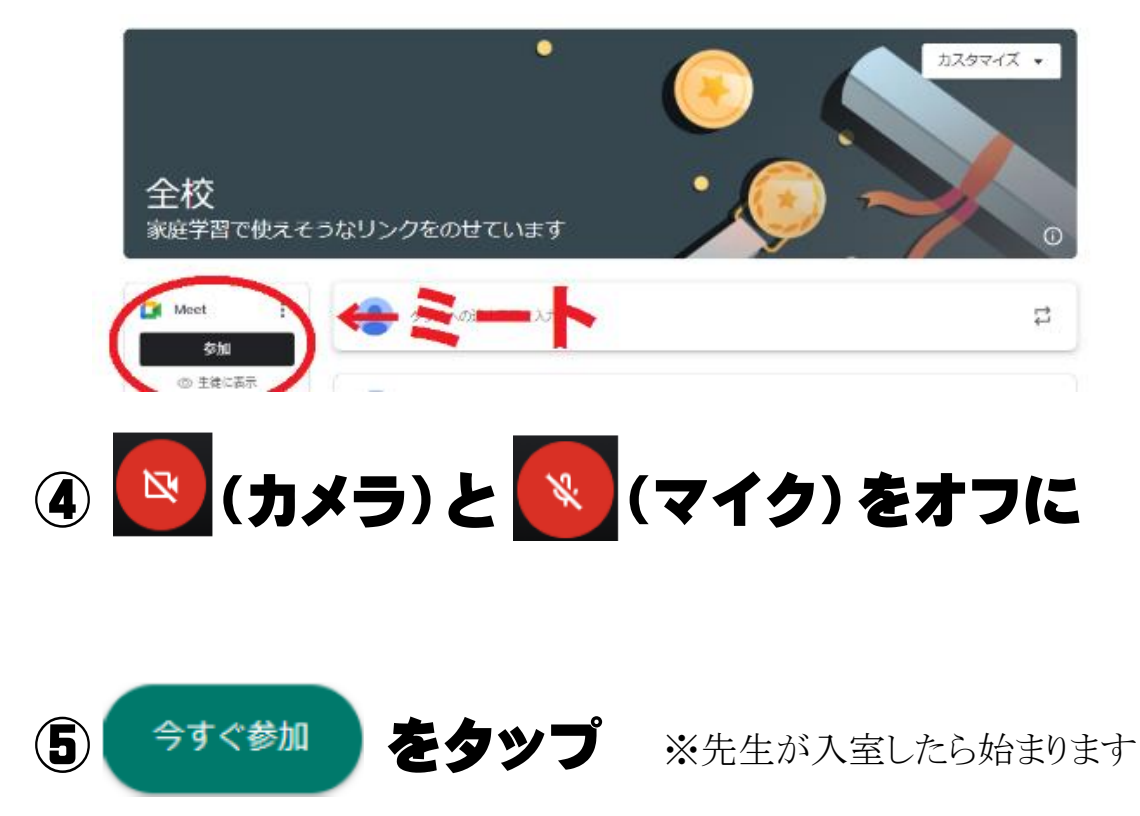